# LIBRARY WEB OPAC / BOOK SEARCH

### **To Access the Library Collections**

> To use Web OPAC of the Swami Vivekananda Library and Resource Centre , follow any of the two steps given below :

Step 1: Scan this QR Code

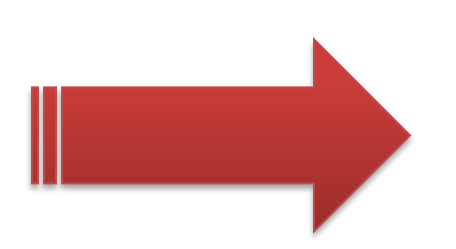

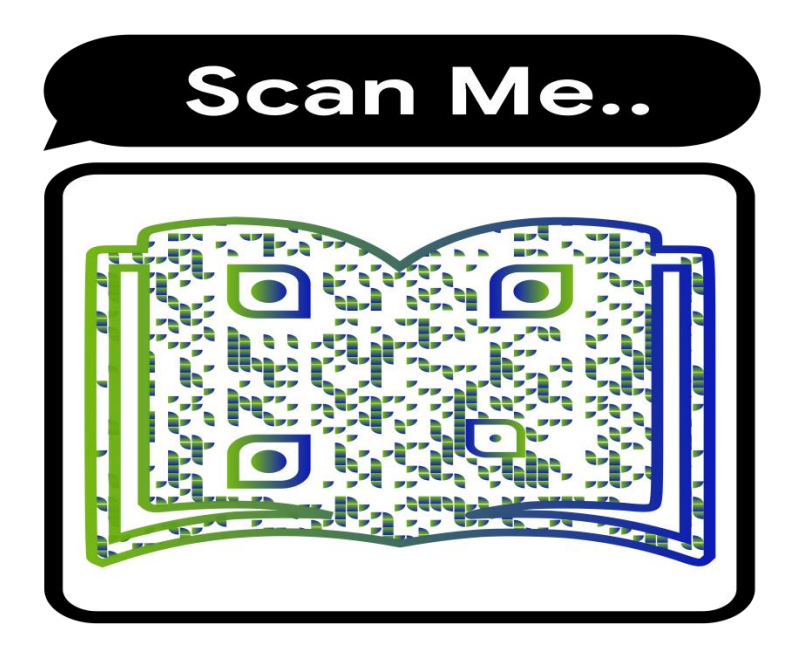

### Follow the following steps :

Go to <u>https://mru.edu.in/</u> > Library > My Account or <u>https://mruopac.informaticsglobal.com/</u> then in Search box run a search.

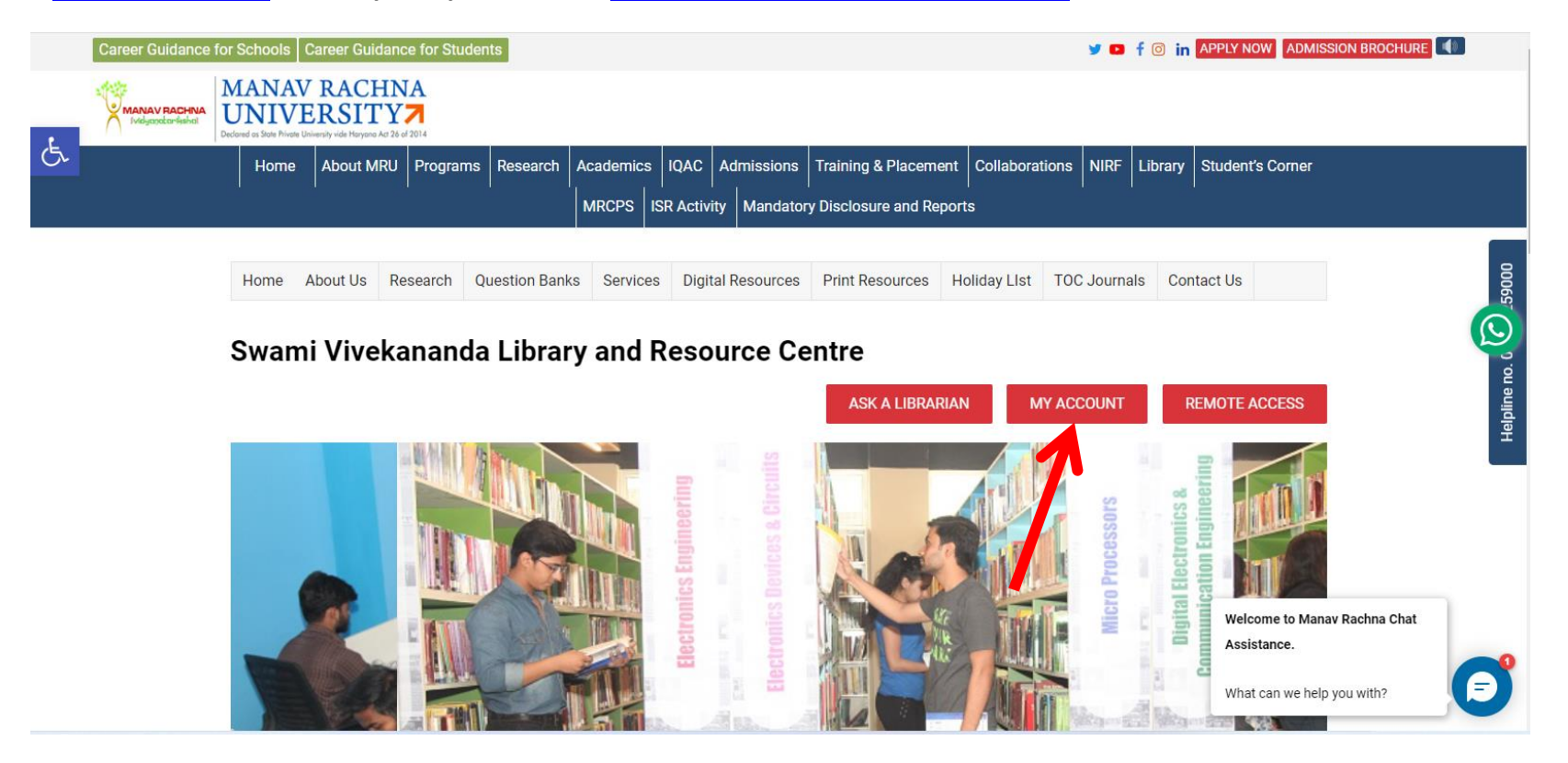

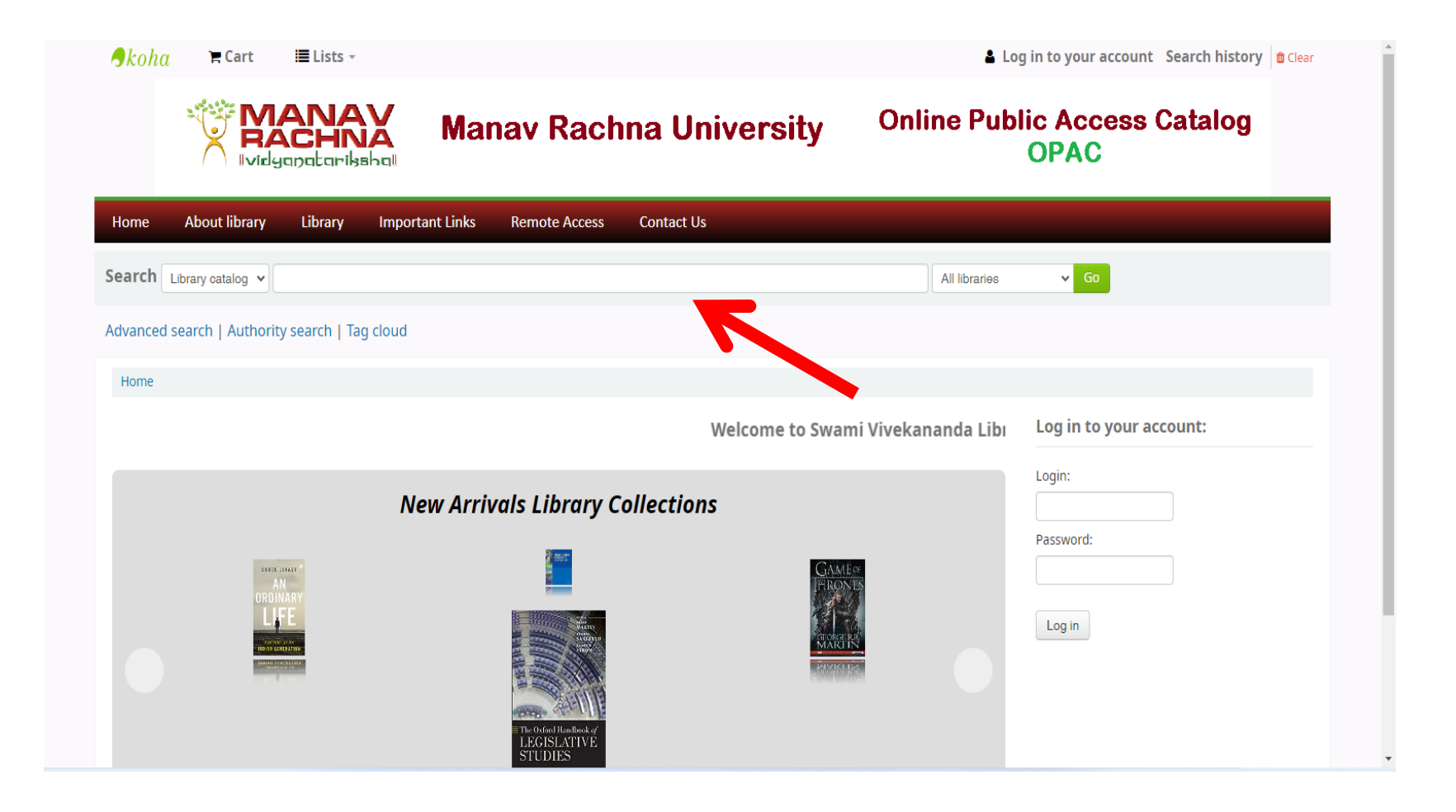

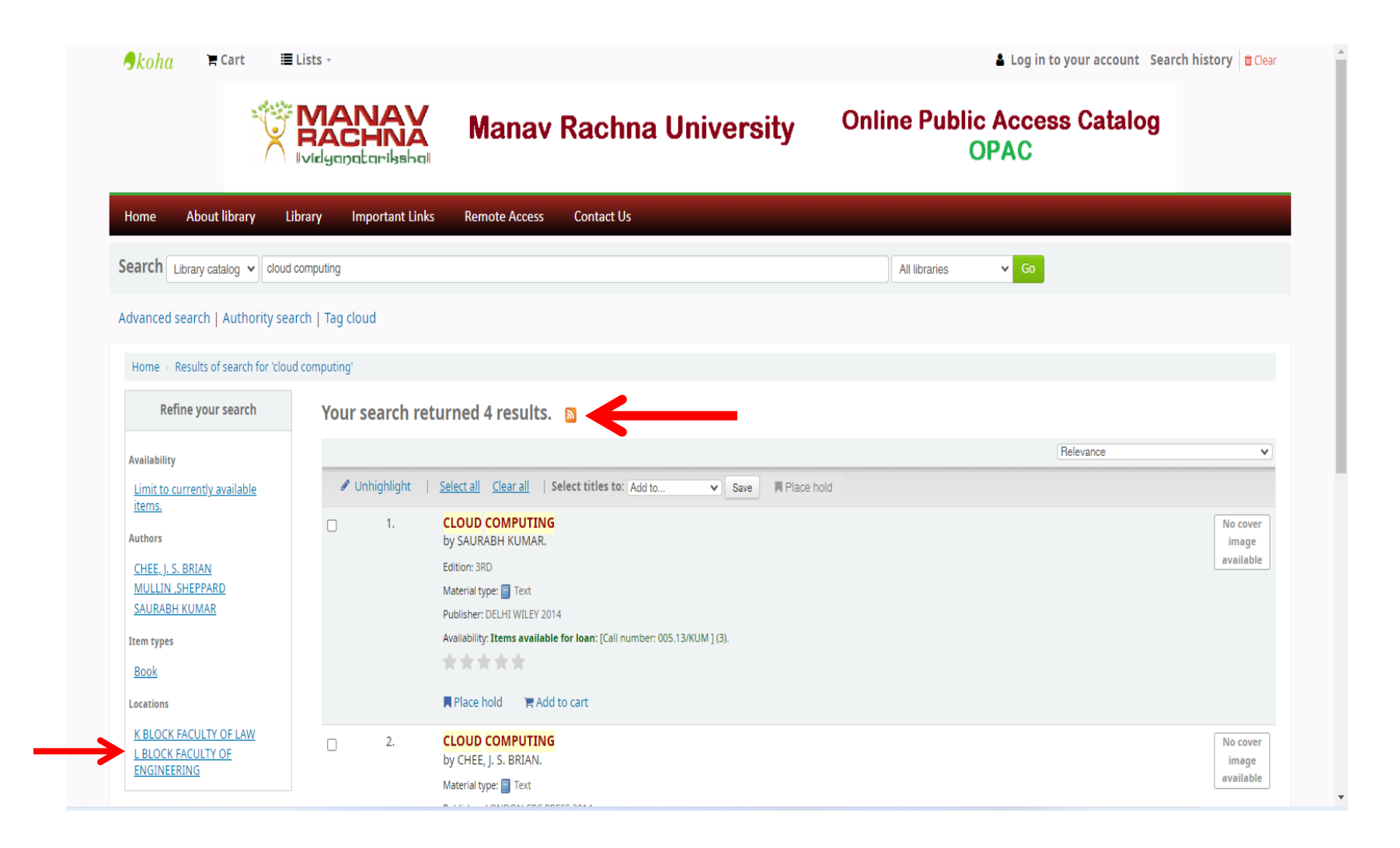

**Note:** After making a choice from the displayed result, see for the availability and locate it in the respective section of the library and get it issued at the circulation counter in the library.

## Using Web OPAC to Access Your Account

### Either repeat the scanning process of the above said QR Code, else

### Follow the given steps:

Go to <u>https://mru.edu.in/</u> > Library > My Account or <u>https://mruopac.informaticsglobal.com/</u>. Fill the details for login\* and password\*\*.

\*login ID is Application No. for the students (for example: MRU23/\*\*\*\*\* or MRIIRS23/\*\*\*\*\*) and employee code for the staff of the institute.

\*\*Default Password for all the user is: Mru@123 but one can change it on your own.

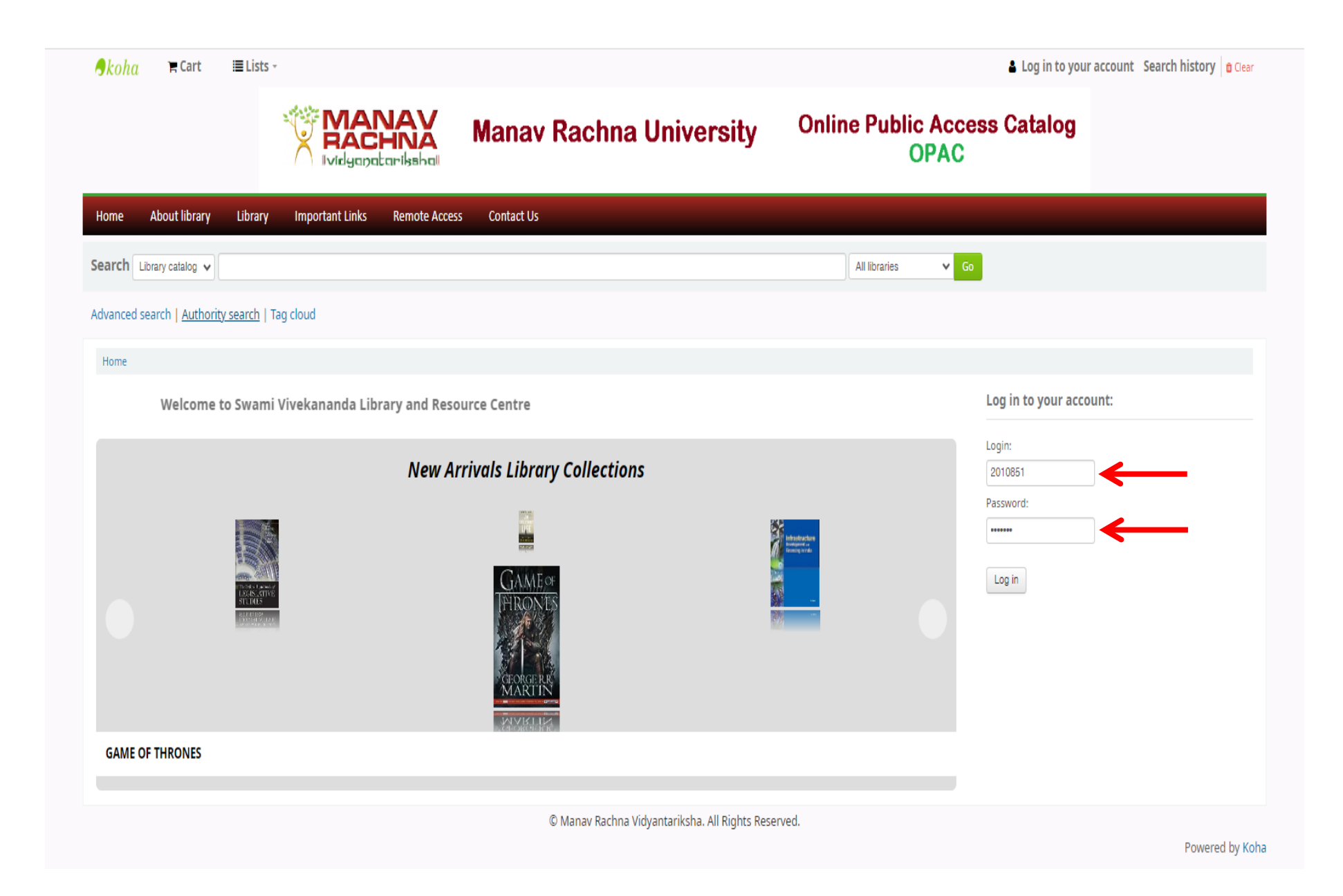

| cond Home -                                                                                                    | 13 *                                                                                                  |                                                                        |                                              |                                                                 |                                         |                                               | Welcon                                                                                          | me, Yogesh Singh Malik -                |
|----------------------------------------------------------------------------------------------------|----------------------------------------------------------------------------------------------------|------------------------------------------------------------------------|----------------------------------------------|-----------------------------------------------------------------|-----------------------------------------|-----------------------------------------------|-------------------------------------------------------------------------------------------------|-----------------------------------------|
|                                                                                                    | MAN                                                                                                   | Manav Ra                                                               | achna Univer                                 | sity                                                            | Online F                                | Public A<br>OP                                | Access Catalog<br>AC                                                                            |                                         |
| me About library Libra                                                                                                 | ry Important Links                                                                                    | Remote Access Contact Us                                               |                                              |                                                                 |                                         |                                               |                                                                                                 |                                         |
| Irch Library catalog 🗸                                                                                                 |                                                                                                    |                                                                        |                                              |                                                                 | All lit                                 | oraries                                       | ✔ Go                                                                                            |                                         |
| anced search   Authority search                                                                                        | Tag cloud                                                                                             |                                                                        |                                              |                                                                 |                                         |                                               |                                                                                                 |                                         |
| Versch Greek Mellin - Versen                                                                                           |                                                                                                    |                                                                        |                                              |                                                                 |                                         |                                               |                                                                                                 |                                         |
| ome > Yogesh Singh Malik > Your su                                                                                     | mmary                                                                                                 |                                                                        |                                              |                                                                 |                                         |                                               |                                                                                                 |                                         |
| our summary                                                                                                    | Hello, Yogesh                                                                                         | Singh Malik                                                            |                                              |                                                                 |                                         |                                               |                                                                                                 |                                         |
| our charges                                                                                                    | Click here if you're i                                                                                | not Yogesh Singh Malik                                                 |                                              | _                                                               |                                         |                                               |                                                                                                 |                                         |
| our personal details                                                                                                   | Checked out (2)                                                                                       | A                                                                      |                                              |                                                                 |                                         |                                               |                                                                                                 |                                         |
| our personal details                                                                                                   | checked out (2                                                                                        | )                                                                      |                                              |                                                                 |                                         |                                               |                                                                                                 |                                         |
| our tags                                                                                                    | 2 Item(s) chec                                                                                        | cked out                                                               |                                              |                                                                 |                                         |                                               | ✓ Renew set                                                                                     | lected 🛷 Rene 👔                         |
| our tags<br>nange your password                                                                                        | 2 Item(s) chec                                                                                        | cked out<br>Title                                                      | Author                                       | ¢ Due                                                           | Barcode                                 | ç Call no.                                    | ✓ Renew set                                                                                     | lected 🛩 Renearly                       |
| bur tags<br>hange your password<br>bur reading history                                                                 | 2 Item(s) chec                                                                                        | Cked out<br>Title<br>THE POWER OF HABIT                                | ♦ Author<br>DUHIGG, CHARLES                  |                                                                 | <b>Barcode</b> 23275                    | ÷ Call no.                                    | Renew set     Renew     Renew (2 of 2 renewals remaining)                                       | lected v Renet v<br>Fines ÷<br>No       |
| our tags hange your password our reading history our purchase suggestions                                              | 2 Item(s) check                                                                                       | tked out<br>Title<br>THE POWER OF HABIT                                | ◆ Author<br>DUHIGG, CHARLES                  |                                                                 | <b>Barcode</b> 23275                    | ≑ Call no.                                    | Renew set     Renew     Renew (2 of 2 renewals remaining)                                       | lected V Renet V<br>Fines +<br>No       |
| bur personal details<br>bur tags<br>bur reading history<br>bur purchase suggestions<br>bur messaging                   | 2 Item(s) check<br>wo cover<br>image<br>available                                                     | Cked out<br>Title<br>THE POWER OF HABIT<br>ONE NIGHT @ THE CALL CENTER | Author     DUHIGG, CHARLES     CHETAN BHAGAT | → Due         15/02/2024         15/02/2024                     | Barcode 23275                           | Call no. 800/CHE                              | Renew set     Renew     Renew (2 of 2 renewals remaining)     Renew (2 of 2 renewals remaining) | iected Renet (                          |
| our tags anange your password our reading history our purchase suggestions our messaging our lists                     | 2 Item(s) check<br>available<br>No cover<br>image<br>available                                        | cked out Title THE POWER OF HABIT ONE NIGHT @ THE CALL CENTER          | Author  DUHIGG, CHARLES  CHETAN BHAGAT       | <ul> <li>Due</li> <li>15/02/2024</li> <li>15/02/2024</li> </ul> | Barcode 23275                           | <ul> <li>Call no.</li> <li>800/CHE</li> </ul> | Renew set     Renew     Renew (2 of 2 renewals remaining)     Renew (2 of 2 renewals remaining) | iected v Rench v<br>Fines ÷<br>No<br>No |
| our tags hange your password our reading history our reading history our purchase suggestions our messaging our lists  | 2 Item(s) check<br>No cover<br>image<br>available<br>Renew selecte                                    | cked out Title THE POWER OF HABIT ONE NIGHT @ THE CALL CENTER          | ◆ Author DUHIGG, CHARLES CHETAN BHAGAT       | <ul> <li>Due</li> <li>15/02/2024</li> <li>15/02/2024</li> </ul> | Barcode 23275                           | ◆ Call no. 800/CHE                            | Renew set     Renew     Renew (2 of 2 renewals remaining)     Renew (2 of 2 renewals remaining) | lected Renet<br>Fines<br>No<br>No       |
| our tags bur tags bur reading history bur purchase suggestions bur messaging bur lists                                 | 2 Item(s) check<br>No cover<br>image<br>available<br>No cover<br>image<br>available<br>Renew selecter | cked out Title THE POWER OF HABIT ONE NIGHT @ THE CALL CENTER ad       | Author  DUHIGG, CHARLES  CHETAN BHAGAT       | <ul> <li>Due</li> <li>15/02/2024</li> <li>15/02/2024</li> </ul> | Barcode 23275 14037                     | <ul> <li>Call no.</li> <li>800/CHE</li> </ul> | Renew set     Renew     Renew (2 of 2 renewals remaining)     Renew (2 of 2 renewals remaining) | lected ✓ Renct (<br>Fines ↔<br>No<br>No |
| our tags anange your password our reading history our reading history our purchase suggestions our messaging our lists | 2 Item(s) chec<br>2 Item(s) chec<br>No cover<br>image<br>available<br>Renew selecte<br>Renew all      | cked out Title THE POWER OF HABIT ONE NIGHT @ THE CALL CENTER ad       | Author     DUHIGG, CHARLES     CHETAN BHAGAT | <ul> <li>Due</li> <li>15/02/2024</li> <li>15/02/2024</li> </ul> | Barcode           23275           14037 | <ul> <li>Call no.</li> <li>800/CHE</li> </ul> | Renew set     Renew     Renew (2 of 2 renewals remaining)     Renew (2 of 2 renewals remaining) | lected<br>Fines ↔<br>No<br>No           |

Note: One can login and know due date consequently get the issued books renewed own your own, also the fine on your over dues with the library following the above said steps.